# 734 Wiegand Interface Module

### INSTALLATION AND PROGRAMMING GUIDE

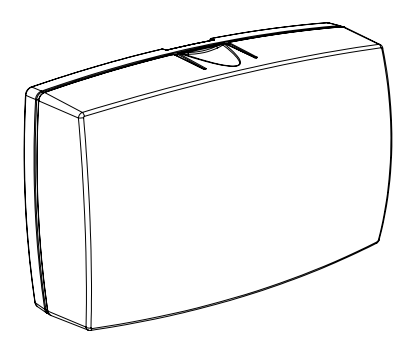

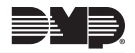

# TABLE OF CONTENTS

| Abc  | out the 7341                                                                                                    |
|------|----------------------------------------------------------------------------------------------------|
|      | Power Supply1                                                                                                    |
|      | Zone Terminals1                                                                                                    |
|      | Annunciators1                                                                                                    |
|      | Indicator LEDs1                                                                                                    |
|      | Form C Relay2                                                                                                    |
|      | Programming Connection2                                                                                                    |
|      | Keypad In and Out Connections2                                                                                                    |
| PCE  | Features3                                                                                                    |
|      |                                                                                                    |
| Inst | all the 7344                                                                                                    |
| Inst | <b>all the 7344</b><br>Mount the 7344                                                                                                    |
| Inst | all the 734   4     Mount the 734   4     Wire the Electronic Lock   5                                                                                                    |
| Inst | all the 734   4     Mount the 734   4     Wire the Electronic Lock   5     Isolation Relay   6                                                                                                    |
| Inst | all the 734   4     Mount the 734   4     Wire the Electronic Lock   5     Isolation Relay   6     Install the 333 Suppressor   7                                                                                   |
| Inst | all the 7344Mount the 7344Wire the Electronic Lock5Isolation Relay6Install the 333 Suppressor7Wire the Zone Terminals8                                                                                              |
| Inst | all the 7344Mount the 7344Wire the Electronic Lock5Isolation Relay6Install the 333 Suppressor7Wire the Zone Terminals8Connect a Card Reader10                                                                       |
| Inst | all the 7344Mount the 7344Wire the Electronic Lock5Isolation Relay6Install the 333 Suppressor7Wire the Zone Terminals8Connect a Card Reader10Set the 734's Address12                                                |
| Inst | all the 734 4   Mount the 734 4   Wire the Electronic Lock 5   Isolation Relay 6   Install the 333 Suppressor 7   Wire the Zone Terminals 8   Connect a Card Reader 10   Set the 734's Address 12   gram the 734 15 |

| Initialization Option           | 15 |
|---------------------------------|----|
| Initialize Confirm Option       | 16 |
| Activate Zone 2 Bypass          | 16 |
| Zone 2 Bypass Time              | 17 |
| Relock on Zone 2 Change         | 17 |
| Activate Zone 3 Request to Exit | 18 |
| Zone 3 REX Strike Time          | 19 |
| Activate On-board Speaker       | 19 |
| Any Card Format                 | 19 |
| Custom Card Definitions         | 20 |
| Card Formats                    | 20 |
| Format Name                     | 20 |
| Wiegand Code Length             | 20 |
| Site Code Position and Length   | 21 |
| User Code Position and Length   |    |

Require Site Code22Site Code Display22Number of User Code Digits23No Communication with Panel24Remove Keypad25

| Keypad Bus Wiring Specifications 20                     | 5 |
|---------------------------------------------------------|---|
| Public Card Formats2                                    | 7 |
| Compliance Listing Specifications2                      | B |
| UL Commercial Fire2                                     | 8 |
| UL Access Control2                                      | 8 |
| ULC Commercial Burglary (XR150/XR550<br>Series Panels)2 | 8 |
| Certifications                                          | 9 |
| Underwriters Laboratory (UL Listed)2                    | Э |
| Product Specifications                                  | כ |
| Readers and Credentials 3                               | 1 |

# ABOUT THE 734

The 734 Wiegand Interface Module allows you to use the powerful built-in access control capability of DMP Panels. DMP panels provide access control, arming, and disarming using proximity, mag-stripe, biometric or other Wiegand-output authentication devices.

Connect a 734 to a DMP panel's keypad bus or AX-Bus<sup>™</sup> to use the powerful built-in access control capability of DMP panels. The 734 includes the following features:

#### POWER SUPPLY

The 734 operates at 12/24 VDC from the power supply supporting a door's magnetic lock or door-strike. It also provides a 10 Amp Form C relay contact for lock control.

#### ZONE TERMINALS

Zones 1, 2, and 3 on the 734 can be programmed for a variety of burglary or access control applications. Zone 4 is a class B, style A circuit that may be programmed as a fire zone.

#### ANNUNCIATORS

An on-board programmable piezo provides local annunciation at the 734. You can also connect a variety of switched ground annunciators to the 734 for remote annunciation.

### INDICATOR LEDS

The 734 provides three indicator LEDs. The red LED turns on for the same duration as the door strike relay. The yellow LED turns on for one second to indicate receipt of a valid Wiegand input. The green LED indicates that data is being sent to the panel.

### FORM C RELAY

The 734's Form C relay draws up to 35 mA of current. Refer to the NC/C/NO (Dry Contact Relay) and the Isolation Relay sections in this document for more information.

#### PROGRAMMING CONNECTION

The 734 also provides a keypad programming connection that allows you to use a standard DMP LCD keypad for initial setup. Programming can be completed using a keypad connected to the 734 or from XR150/XR550 or XR150INT/XR550INT Series panels.

#### KEYPAD IN AND OUT CONNECTIONS

The keypad in (KYPD IN) connection receives and transmits data to the panel keypad bus or AX-Bus<sup>M</sup>.

The keypad out (KYPD OUT) connection receives and transmits data out to other keypad(s) or module(s). Install a dual connector four-position harness to allow daisy chain connection to other devices, up to the maximum number of devices supported. XR150 Series panels support up to 8 devices. XR550 Series panels support up to 16 devices. When using the AX-Busses with XR550 devices, you can have 32 doors, expandable to 96.

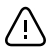

When the 734 is powered from 24 VDC, do not connect devices to KYPD OUT header.

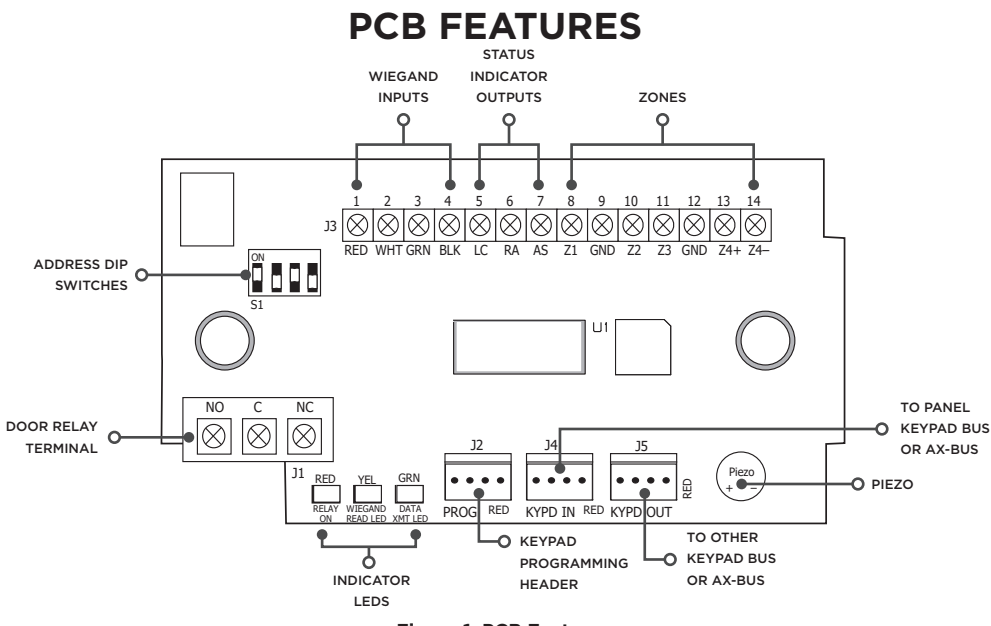

Figure 1: PCB Features

# **INSTALL THE 734**

### MOUNT THE 734

The 734 comes in a high-impact plastic housing that you can mount directly to a wall, backboard, or other flat surface.

For easy installation, the back and ends of the 734 housing have wire entrances. The back also contains multiple mounting holes that allow you to mount the 734 on a single-gang switch box. DMP recommends mounting the 734 near the protected door. See Figure 2 for mounting hole locations on the housing base.

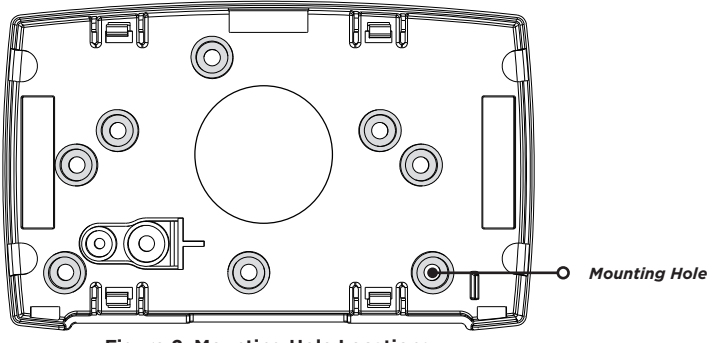

Figure 2: Mounting Hole Locations

### 2

### WIRE THE ELECTRONIC LOCK

The 734 provides a Form C (SPDT) relay for controlling locks and other electronically-controlled barriers. The three relay terminals marked **NO C NC** allow you to connect the device wiring to the relay for module control.

Use an additional power supply to power magnetic locks and door strikes. See Figures 3 and 4 for typical magnetic lock and door strike wiring.

The Form C relay draws up to 35 mA of current and contacts are rated for 10 Amps (resistive) at 12/24 VDC. When connecting multiple locks to the Form C relay, the total current for all locks cannot exceed 10 Amps. If the total current for all locks exceeds 10 Amps, problems may arise and an isolation relay may be needed. See the Isolation Relay section for information.

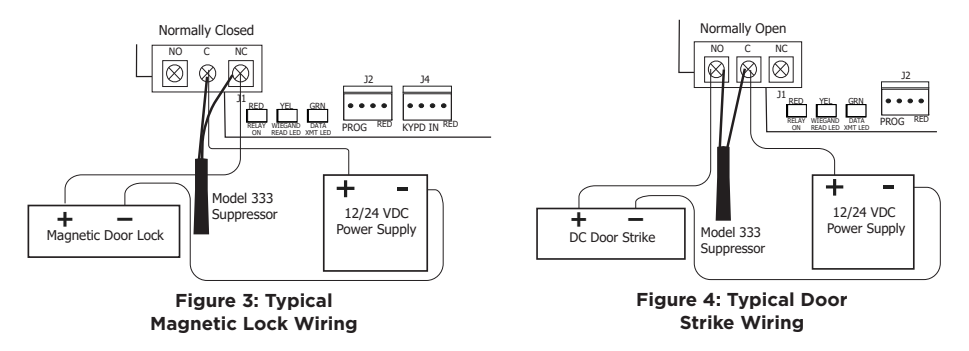

# 3 ISC

#### ISOLATION RELAY (optional)

The Form C relay can control a device that draws less than 10 Amps of current. If a device draws more than 10 Amp of current, or the sum of all devices controlled by the Form C relay exceeds 10 Amps, an isolation relay must be used. Refer to Figures 5 and 6 for isolation relay wiring.

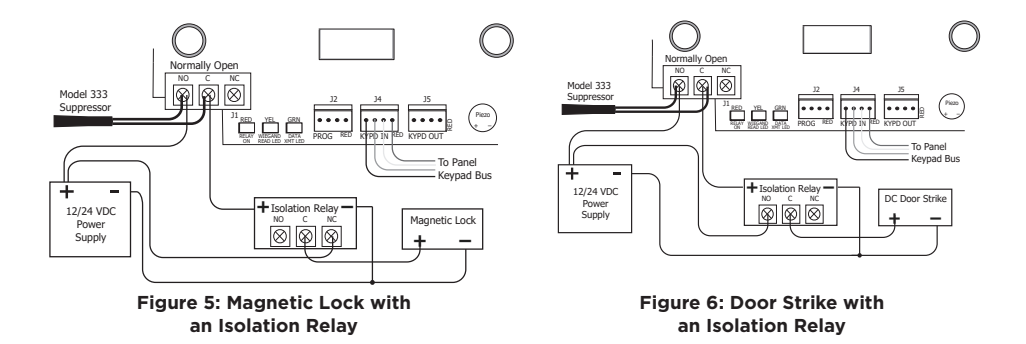

### ▲ INSTALL THE 333 SUPPRESSOR

Use the included 333 suppressor with the 734 to suppress any surges caused by energizing a magnetic lock or door strike.

Install the 333 across the 734 **C** (common) and **NO** (normally open) or **NC** (normally closed) terminals.

If the device being controlled by the relay is connected to the **NO** and **C** terminals, install the suppressor on the **NO** and **C** terminals.

Conversely, if the device is connected to the **NC** and **C** terminals, install the 333 Suppressor on **NC** and **C** terminals.

The suppressor wire is non-polarized. Install the suppressor as shown in Figure 7.

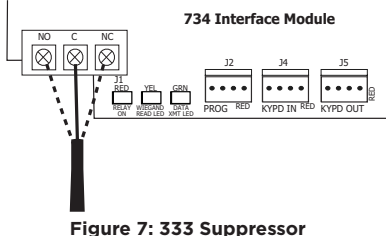

Figure 7: 333 Suppressor Installation on the 734

# 5

### WIRE THE ZONE TERMINALS

Terminals 8 through 12 connect grounded zones 1 through 3. These zones have a grounded side and cannot be used for fire-initiating devices. Zones 2 and 3 can also be used for access control with zone 2 providing a bypass feature and zone 3 providing request to exit functionality.

Terminals 13 and 14 connect to zone 4. Zone 4 provides a non-powered Class B ungrounded zone suitable for connection to fire devices such as heat detectors or pull stations.

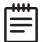

**Note:** You must provide a mechanical means of resetting four-wire smoke detectors or other latching devices on zone 4. The panel does not drop power to the keypad bus or AX-Bus when a Sensor Reset is performed.

Use the supplied 311 1K Ohm end-of-line (EOL) resistors on each zone. Refer to the panel programming guide for programming instructions. See the table below and Figure 8 for more information on wiring the zone terminals.

| ZONE # | RECOMMENDED DEVICE  | RESIDENTIAL FIRE DEVICES? |
|--------|---------------------|---------------------------|
| 1      | Any burglary device | No                        |
| 2      | Door Contact        | No                        |
| 3      | REX (PIR or Button) | No                        |
| 4      | Any device          | Yes                       |

Table 1: 734 Zone Uses

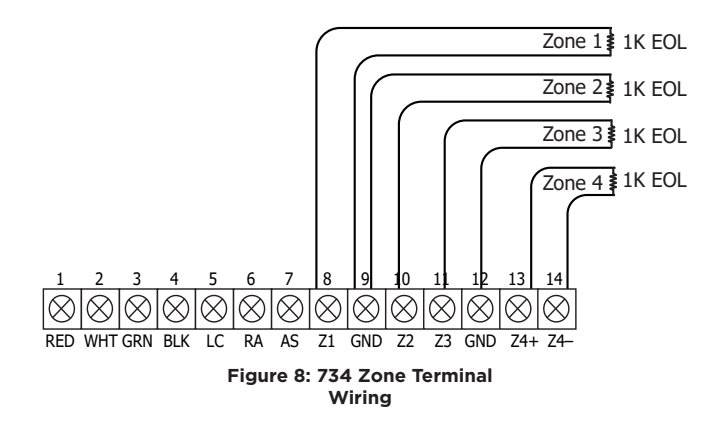

### CONNECT A CARD READER (optional)

The 734 provides direct 12/24 VDC, 200 mA output to the reader on the **RED** terminal connection. Figure 9 shows a reader with wire colors **RED**, **WHT**, **GRN**, and **BLK** connecting to terminals 1, 2, 3, and 4.

The green wire carries Data Zero (D0), and the white wire carries Data One (D1). The red wire connects 12/24 VDC, 200 mA maximum power and the black wire is ground.

The wire colors may be different depending on the reader being installed. Refer to the literature provided with the reader for wire coding, wire distance, cable type (such as shielded), and other specifications.

#### **Card Reader LED Operation**

To provide visual indication of a valid card read, the card reader can be wired to illuminate the green LED for the duration of the door strike.

Connect the orange or brown wire to **LC** terminal 5 to have the green LED stay on for the duration of the relay activation.

#### **Card Reader Annunciation**

Connect the yellow wire to **RA** terminal 6 to have the remote annunciator turn on anytime the panel instructs the 734 on-board piezo to turn on.

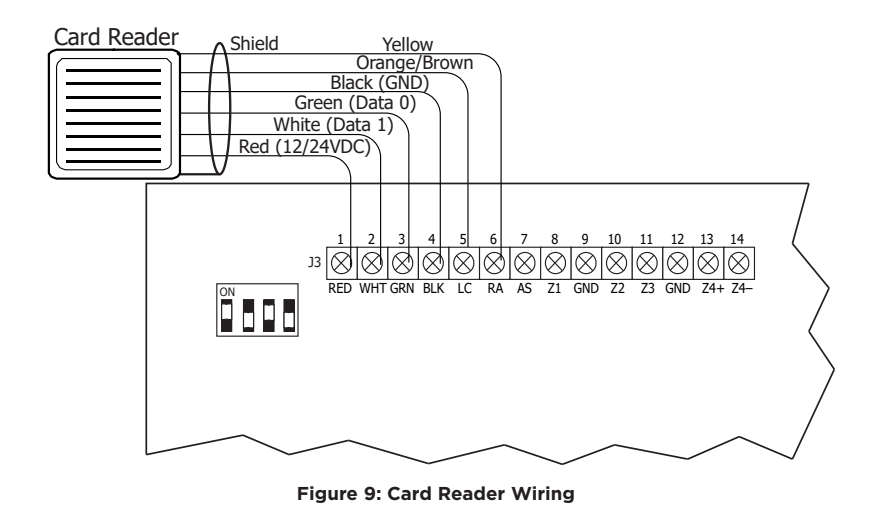

### SET THE 734'S ADDRESS

To set the 734 address, move the DIP switches on the PCB to the appropriate positions. See the following sections, Figures 10 and 11, and Table 2 to determine how to set keypad bus or AX-Bus addresses.

#### **Keypad Bus Addresses Explained**

Each keypad bus address can accommodate one door output and four expansion zones.

A 734 with an address of 2 on the keypad bus would represent door 2 and zones 21-24. A 734 with a keypad address of 14 would represent door 14 and zones 141-144.

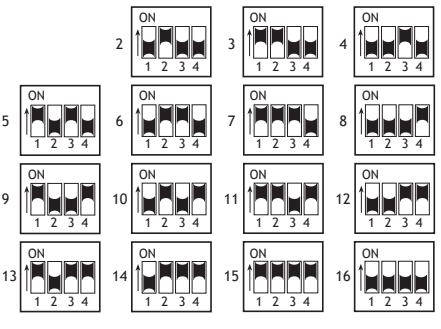

Figure 10: Keypad Bus Addresses

#### **AX-Bus Addresses Explained**

XR550 panels are capable of access control expansion using any of the five AX/LX-Bus headers (AX/LX500, 600, 700, 800, and 900). An AX-Bus address can accommodate one door output and one expansion zone. Because the 734 has a built-in four-zone expander, three extra zones will be mapped to the 734 automatically.

A 734 with an address of 1 on AX500 would represent door 501 and zones 501-504. A 734 with an address of 2 on AX500 would represent door 505 and zones 505-508. A 734 with an address of 1 on AX700 would represent door 701 and zones 701-704.

| 1 |   |
|---|---|
|   |   |
|   |   |
|   | _ |
|   |   |

**Note:** Hardwired zone expanders and addressable points and modules do not communicate on an AX-Bus. AX-Bus doors do not have programmable device or communication types and do not have assignable display areas.

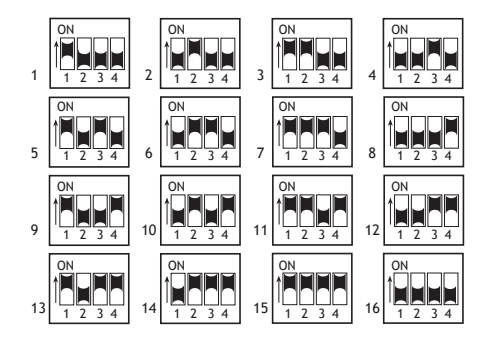

Figure 11: AX-Bus Addresses

#### 734 Address Table

To set the 734 address, move the DIP switches to the appropriate positions. See Figures 10 and 11 for how to place the DIP switches for keypad bus and AX-Bus addresses.

| DEVICE/<br>DOOR | ZONES   | DEVICE/<br>DOOR | ZONES   | DEVICE/<br>DOOR | ZONES   | DEVICE/<br>DOOR | ZONES   | DEVICE/<br>DOOR | ZONES   | DEVICE/<br>DOOR | ZONES   |
|-----------------|---------|-----------------|---------|-----------------|---------|-----------------|---------|-----------------|---------|-----------------|---------|
| 1               | 11-14   | 501             | 501-504 | 601             | 601-604 | 701             | 701-704 | 801             | 801-804 | 901             | 901-904 |
| 2               | 21-24   | 505             | 505-508 | 605             | 605-608 | 705             | 705-708 | 805             | 805-808 | 905             | 905-908 |
| 3               | 31-34   | 509             | 509-512 | 609             | 609-612 | 709             | 709-712 | 809             | 809-812 | 909             | 909-912 |
| 4               | 41-44   | 513             | 513-516 | 613             | 613-616 | 713             | 713-716 | 813             | 813-816 | 913             | 913-916 |
| 5               | 51-54   | 517             | 517-520 | 617             | 617-620 | 717             | 717-720 | 817             | 817-820 | 917             | 917-920 |
| 6               | 61-64   | 521             | 521-524 | 621             | 621-624 | 721             | 721-724 | 821             | 821-824 | 921             | 921-924 |
| 7               | 71-74   | 525             | 525-528 | 625             | 625-628 | 725             | 725-728 | 825             | 825-828 | 925             | 925-928 |
| 8               | 81-84   | 529             | 529-532 | 629             | 629-632 | 729             | 729-732 | 829             | 829-832 | 929             | 929-932 |
| 9               | 91-94   | 533             | 533-536 | 633             | 633-636 | 733             | 733-736 | 833             | 833-836 | 933             | 933-936 |
| 10              | 101-104 | 537             | 537-540 | 637             | 637-640 | 737             | 737-740 | 837             | 837-840 | 937             | 937-940 |
| 11              | 111-114 | 541             | 541-544 | 641             | 641-644 | 741             | 741-744 | 841             | 841-844 | 941             | 941-944 |
| 12              | 121-124 | 545             | 545-548 | 645             | 645-648 | 745             | 745-748 | 845             | 845-848 | 945             | 945-948 |
| 13              | 131-134 | 549             | 549-552 | 649             | 649-652 | 749             | 749-752 | 849             | 849-852 | 949             | 949-952 |
| 14              | 141-144 | 553             | 553-556 | 653             | 653-656 | 753             | 753-756 | 853             | 853-856 | 953             | 953-956 |
| 15              | 151-154 | 557             | 557-560 | 657             | 657-660 | 757             | 757-760 | 857             | 857-860 | 957             | 957-960 |
| 16              | 161-164 | 561             | 561-564 | 661             | 661-664 | 761             | 761-764 | 861             | 861-864 | 961             | 961-964 |

Table 2: Device Addresses and 734 Zone Numbers

# **PROGRAM THE 734**

When you program a 734, you can use a keypad connected to the 734 programming header and set to address 1. For 12 V applications, connect the keypad to the module using a Model 330 4-wire harness. For 24 V applications, connect the keypad to the module using a Model 330-24 4-wire programming harness with in-line resistor.

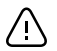

Do not connect a keypad using a standard Model 330 harness if using a 24 V power supply! Damage to the keypad could occur.

You can also program the 734 from an XR150/XR550 Series panel. If you choose to program the 734 from the panel, all future programming should be performed through the panel. The panel's programming overrides any programming performed from a keypad connected to the 734.

While the 734 is in programming mode, it will not be able to communicate with the panel.

734 PROGRAMMING VER VVV MM/DD/YY

INITIALIZE ALL?

#### PROGRAM START DISPLAY

When you connect the keypad to the 734 module, the version number and release date display. Press **CMD** to enter the Programming Menu.

#### INITIALIZATION OPTION

These options can set the 734 module programming memory back to factory defaults. Press any select key or area to enter the initialization menu.

#### ARE YOU SURE? YES NO

ACTIVATE ZONE 2 BYPASS? **NO** YES

#### INITIALIZE CONFIRM OPTION

After selecting **YES** to clear the Access Options, the 734 displays **SURE? YES NO** for confirmation to clear the memory. This is a safeguard against accidentally erasing the programming. No memory is cleared from the programming until you answer **YES** to the **SURE?** option. Selecting **NO** leaves communication options unchanged.

### ACTIVATE ZONE 2 BYPASS

Select **YES** to activate the zone 2 bypass operation. Selecting **NO** allows standard zone operation on zone 2. The default is **NO**.

If the door being released by the 734 module is protected (contact installed), a programmable bypass entry/exit timer can be provided by connecting its contact wiring to the 734 module zone 2. When the on-board Form C relay activates and the user opens the door connected to zone 2, the zone is delayed for the number of seconds programmed in **ZONE 2 BYPASS TIME** allowing the user to enter/exit during an armed period.

If zone 2 does not restore (door closed) within the programmed time, the piezo sounds every other second during the last ten seconds. If zone 2 restores prior to the end of the programmed time, the piezo silences. If the zone does not restore before the programmed time, the 734 ends the bypass and indicates the open or short zone condition to the panel.

| ZONE 2 BYPASS |    |
|---------------|----|
| TIME:         | 40 |

#### **ZONE 2 BYPASS TIME**

Enter the number of seconds to elapse before the bypass timer expires. The range is 20-250 seconds. Press any select key or area to enter the number of seconds. The default is **40** seconds. Figure 12 shows how the bypass option works.

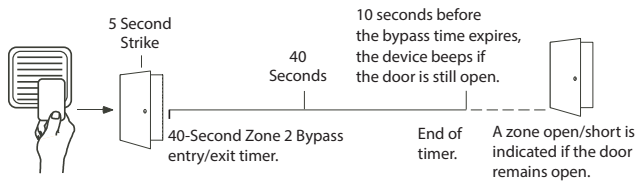

Figure 12: Zone 2 Bypass Timeline using default time

RELOCK ON ZONE 2 CHANGE? **NO** YES

#### **RELOCK ON ZONE 2 CHANGE**

Selecting **YES** turns the relay off when zone 2 changes state. Selecting **NO** leaves the relay on when zone 2 changes state. Turning off the relay at Door Closed allows a long strike time to be automatically ended and relocks the door. The default is NO.

| ACTIVATE | ZONE | 3   |
|----------|------|-----|
| REX?     | NO   | YES |

#### ACTIVATE ZONE 3 REQUEST TO EXIT

Selecting **YES** activates the zone 3 Request to Exit (REX) option. Selecting **NO** allows standard zone operation on zone 3. Default setting is **NO**.

Connect a motion sensing device or a mechanical switch to zone 3 to provide REX capability to the system.

When zone 3 shorts, the on-board Form C relay activates for the programmed number of seconds. See Zone 3 REX Strike Time. During this time, the user can open the protected door to start the programmed zone 2 bypass entry/exit timer. After the programmed number of seconds, the relay restores the door to its locked state.

The 734 module provides a bypass-only option for REX on zone 3. When zone 3 OPENS from a NORMAL state, only a bypass occurs: the on-board relay does not activate. This bypass-only option uses two methods of REX.

The first REX device provides the programmed bypass entry/exit timer. The second REX unlocks the door.

ZN 3 REX STRIKE TIME:

ACTIVATE ONBOARD

SPEAKER? NO YES

5

ZONE 3 REX STRIKE TIME

Enter the number of REX seconds to elapse. Range is from 5 to 250 seconds. Press any select key or area to enter the number of seconds. The default is  ${\bf 5}$  seconds.

#### ACTIVATE ON-BOARD SPEAKER

Select **YES** to enable the onboard piezo for local annunciation, such as alarm and trouble annunciations. Select **NO** to turn the speaker off for all operations. This does not affect remote annunciator open collector (RA) operation. The default is **NO**.

ANY CARD FORMAT

#### ANY CARD FORMAT

Select **YES** to allow all card reads to activate the door strike relay. The door strike relay is activated for the length of time programmed in **ZN 3 REX TIME**. No user code information is sent to the panel. Default is **NO**.

# **CUSTOM CARD DEFINITIONS**

CARD FORMATS FORMAT NO:

#### CARD FORMATS

Notice: If you see CARD OPTIONS, refer to LT-0737C.

Select the slot number (1-7) that you would like to program a custom non-DMP card format into. Select 8 if you would like to program a DMP card format. See Public Card Formats for some publicly available card formats that can be used with the 734. Other private or custom formats may also be compatible. Please contact the credential supplier or manufacturer for the bit structure.

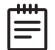

**Note**: If you select slot 1 and you are upgrading from XR panel version 182 or earlier, **FORMAT NAME** will automatically be named **SINGLE CARD FORMAT** and **WIEGAND CODE LENGTH** will default to 45.

FORMAT NAME \*UNUSED\*

| WIEGAND CODE |    |
|--------------|----|
| LENGTH:      | 26 |

#### FORMAT NAME

Press any select area to rename the card format. Press  $\ensuremath{\mathsf{CMD}}$  to save and advance.

### WIEGAND CODE LENGTH

When using a custom credential, enter the total number of bits to be received in Wiegand code including parity bits.

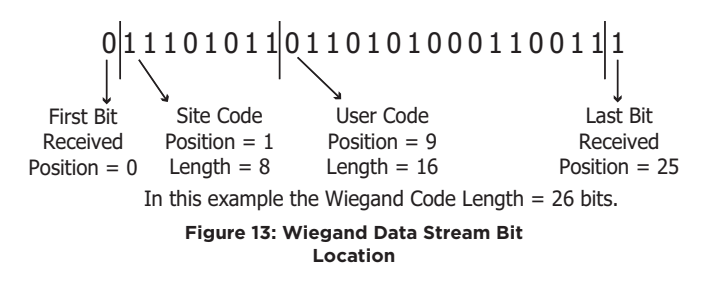

Press any select key or area to enter a number between 1-255 to equal the number of bits. Default is **26** bits.

An access card contains data bits for a site code, user code, and start/stop/parity bits. The starting position, location, and code length must be determined and programmed into the keypad. See Figure 13.

SITE CODE POS: 1 LEN: 8

#### SITE CODE POSITION AND LENGTH

Enter the site code start position and length in the data string. Press select area 2 to clear the site code start position and enter a number between 0-255. Press **CMD** to save. Default is **1**.

Press select area 4 to clear the site code length and enter a number between 1-24. Press **CMD** to save. Default is **8**.

#### USER CODE POS: 9 LEN: 16

| REQUIRE SI | TE |     |
|------------|----|-----|
| CODE:      | NO | YES |

#### USER CODE POSITION AND LENGTH

Define the user code start bit position and length. Press select area 2 to clear the user code position and enter a number between 0-255. Press **CMD** to save. Default is **9**.

Press select area 4 to clear the user code length and enter a number between 16-64. Press **CMD** to save. The default is the DMP value of **16**.

#### **REQUIRE SITE CODE**

Press the top row select key or area under **YES** to use a site code and press **CMD** to view the site code entry display. Press **NO** to advance to **NO OF USER CODE DIGITS**. Default is **NO**.

In addition to user code verification, door access is only granted when any one site code programmed at the **SITE CODE ENTRY** option matches the site code received in the Wiegand string.

SITE CODE 1:

#### SITE CODE DISPLAY

You can program up to eight 8-digit site codes. The site code range is 0-16,777,214.

In the keypad display, enter site code 1 and press CMD. The display will ask for site code 2 followed by site code 3 and so on. When you have selected the site code you want to change, press **CMD**.

#### NO OF USER CODE DIGITS: **5**

#### NUMBER OF USER CODE DIGITS

The 734 module recognizes user codes from 4-12 digits long. Press any top row select key or area to enter a user code digit length. This number must match the user code number length being programmed in the panel. Default is **5**.

All bits are read and converted into a decimal number string. The number string is left padded with '0' if needed for long user code lengths. When selecting '4' the right digit is dropped and the next four sent.

| Example: | # decoded | 1234567    |
|----------|-----------|------------|
|          | 10 digits | 0001234567 |
|          | 5 digits  | 34567      |
|          | 4 digits  | 3456       |

#### NO COMM WITH PNL OFF SITE ANY ON

### NO COMMUNICATION WITH PANEL

Define the relay action when communication with the panel has not occurred for 5 seconds. Default is **OFF**. Press any select key or area to change the default relay action:

Press the first select key or area to choose **OFF** (Relay Always Off) – The relay does not turn on when any Wiegand string is received. **OFF** does not affect any REX operation. If communication is lost during a door strike, the relay remains on for the door strike duration but turns off at the end of the door strike timer.

Press the second select key or area to choose **SITE** (Accept Site Code) — Door access is granted when the Wiegand site code string received matches any site code programmed at **SITE CODE DISPLAY**. Refer to **REQUIRE SITE CODE** for more information.

Press the third select key or area to choose  $\ensuremath{\mathsf{ANY}}$  (Any Wiegand Read)

Access is granted when any Wiegand string is received.

Press the fourth select key or area to choose  $\mathbf{ON}$  (Relay Always  $\mathrm{On})-$  The relay is always on.

Press **CMD** to display the next action.

Press the first select key or area to choose  ${\rm LAST}$  (Keep Last State) - The relay remains in the same state and does not change when communication is lost.

NO COMM WITH PNL LAST

#### REMOVE KEYPAD

#### **REMOVE KEYPAD**

The **REMOVE KEYPAD** option continually displays with no time out while the keypad remains connected to the 734 module after programming is finished. After five seconds, the 734 module piezo continually sounds if the keypad remains connected and programming is finished. Remove the keypad harness to disconnect the keypad from the 734 module and silence the alarm.

# **KEYPAD BUS WIRING SPECIFICATIONS**

Refer to the following Keypad bus/AX-Bus/LX-Bus wiring specifications.

- DMP recommends using 18 or 22-gauge unshielded wire for all keypad and AX-Bus/LX-Bus circuits. Do not use twisted pair or shielded wire for AX-Bus/LX-Bus and keypad bus data circuits. All 22-gauge wire must be connected to a power-limited circuit and jacket wrapped.
- On keypad bus circuits, to maintain auxiliary power integrity when using 22-gauge wire do not exceed 500 feet. When using 18-gauge wire do not exceed 1,000 feet. To increase the wire length or to add devices, install an additional power supply that is listed for Fire Protective Signaling, power limited, and regulated (12/24 VDC nominal) with battery backup.

| 1 |
|---|
| I |
| I |
| I |
| 1 |
|   |

**Note:** Each panel allows a specific number of supervised keypads. Add additional keypads in the unsupervised mode.

- Maximum distance for any one bus circuit (length of wire) is 2,500 feet regardless of the wire gauge. This distance can be in the form of one long wire run or multiple branches with all wiring totaling no more than 2,500 feet. As wire distance from the panel increases, DC voltage on the wire decreases. Maximum number of AX-Bus/LX-Bus devices per 2,500 feet circuit is 40 devices.
- Maximum voltage drop between the panel (or auxiliary power supply) and any device is 2.0 VDC. If the voltage at any device is less than the required level, add an auxiliary power supply at the end of the circuit. When voltage is too low, the devices cannot operate properly.

For additional information refer to the panel's Installation Guide, the 710 Installation Sheet (LT-0310), and/or the LX-Bus/Keypad Bus Wiring Application Note (LT-2031).

### **PUBLIC CARD FORMATS**

| CARD<br>FORMAT           | WIEGAND<br>CODE<br>LENGTH | SITE<br>CODE<br>POSITION | SITE<br>CODE<br>LENGTH | USER<br>CODE<br>POSITION | USER<br>CODE<br>LENGTH | USER<br>CODE<br>DIGITS |
|--------------------------|---------------------------|--------------------------|------------------------|--------------------------|------------------------|------------------------|
| H10301 26 BIT            | 26                        | 1                        | 8                      | 9                        | 16                     | 5                      |
| H10302 37 BIT<br>W/FAC   | 37                        | 1                        | 16                     | 17                       | 19                     | 6                      |
| H10304 37 BIT<br>W/O FAC | 37                        | 0                        | 0                      | 1                        | 35                     | 12                     |
| FARPOINTE<br>39 BIT      | 39                        | 1                        | 17                     | 18                       | 20                     | 7                      |
| CORPORATE<br>1000 35 BIT | 35                        | 2                        | 12                     | 14                       | 20                     | 6                      |
| CORPORATE<br>1000 48 BIT | 48                        | 2                        | 22                     | 24                       | 23                     | 7                      |

# **COMPLIANCE LISTING SPECIFICATIONS**

### UL COMMERCIAL FIRE

The 734 Interface Module must be used in conjunction with at least one DMP 630F keypad.

Any Auxiliary Power Supplies must be regulated, power limited, and listed for Fire Protective Signaling Service.

#### UL ACCESS CONTROL

The access relay must be configured as fail-safe or fail-secure as determined by the local Authority Having Jurisdiction (AHJ). This system is not intended to be used in place of listed panic hardware.

The power supply must be a listed commercial burglary/household fire, power limited, Class 2 with a compatible voltage range for the product. The 734 requires a 12 or 24 VDC power source.

#### ULC COMMERCIAL BURGLARY (XR150/XR550 SERIES PANELS)

When using the zones of the 734 in a listed application, place the module in a listed enclosure and connect a DMP Model 307 Clip-on Tamper Switch to the enclosure programmed as a 24-Hour zone.

The 734 Access Control features have not been investigated by ULC.

The 734 zones can be used in a Low Risk application. For Medium or High Risk applications, refer to the Dual Zone Protection diagram in the XR150/XR550 Canadian installation guide.

# CERTIFICATIONS

#### FCC Part 15

California State Fire Marshal (CSFM)

New York City (FDNY COA #6167)

#### UNDERWRITERS LABORATORY (UL LISTED)

| Access Control System Units |                                              |
|-----------------------------|----------------------------------------------|
| Level I                     | Destructive Attack and Line Security         |
| Level IV                    | Endurance and Standby Power                  |
| ANSI/UL 365                 | Police Connected Burglar                     |
| ANSI/UL 609                 | Local Burglar Alarm Units And Systems        |
| ANSI/UL 1076                | Proprietary Burglar Alarm Units And Systems  |
| ANSI/UL 1023                | Household Burglar-Alarm System Units         |
| ANSI/UL 1610                | Central Station Burglar-Alarm Units          |
| ANSI/UL 864                 | Fire Protective Signaling                    |
| ANSI/UL 985                 | Household Fire-warning                       |
| ULC \$304                   | Central And Monitoring Station Burglar Alarm |
| ULC/ORD-C1076               | Proprietary Burglar                          |
| ULC Subject-C1023           | Household Burglar                            |
| ULC \$545                   | Household Fire                               |

### **PRODUCT SPECIFICATIONS**

| Primary Power                                           | 8.5 VDC to 28.5 VDC                                                                                                  |  |  |
|---------------------------------------------------------|----------------------------------------------------------------------------------------------------|--|--|
| <b>Current Draw</b><br>Standby<br>Alarm<br>Form C Relay | 240 mA (Includes 200 mA for proximity reader)<br>260 mA (Includes 200 mA for proximity reader)<br>35 mA at 12/24 VDC |  |  |
| Zones                                                   | 5 VDC, 2 mA max                                                                                                    |  |  |
| Dimensions                                              | 4.5 W x 2.75 H x 1.75 D in<br>11.43 W x 7 H x 4.45 D cm                                                              |  |  |
| Weight                                                  | 5.6 oz .16 kg                                                                                                    |  |  |

# **READERS AND CREDENTIALS**

| 125 KHZ PROXIMITY READERS |                                                 | 125 KHZ PROXIMITY CREDENTIALS |                                  |  |
|---------------------------|-------------------------------------------------|-------------------------------|----------------------------------|--|
| P-300                     | CASCADE PROXIMITY<br>READER                     | PSC-1                         | STANDARD LIGHT<br>PROXIMITY CARD |  |
| P-500                     | ALPS PROXIMITY READER                           | PSK-3                         | PROXIMITY KEY<br>RING TAG        |  |
| P-640                     | PATAGONIA PROXIMITY<br>READER WITH KEYPAD       | PSM-2P                        | ISO IMAGEABLE<br>PROXIMITY CARD  |  |
| MP-5365                   | MINIPROX™ PROXIMITY<br>READER                   | 1306                          | PROX PATCH™                      |  |
| MX-5375                   | MAXIPROX® PROXIMITY<br>READER                   | 1326                          | PROXCARD II®<br>CARD             |  |
| PP-6005B                  | PROXPOINT <sup>®</sup> PLUS<br>PROXIMITY READER | 1346                          | PROXKEY III®<br>ACCESS DEVICE    |  |
| PP-5355                   | PROXPRO PROXIMITY<br>READER WITH KEYPAD         | 1351                          | PROXPASS®                        |  |
| PR-5455                   | PROXPRO <sup>®</sup> II PROXIMITY<br>READER     | 1386                          | ISOPROX II® CARD                 |  |
| TL-5395                   | THINLINE II® PROXIMITY<br>READER                |                               | •                                |  |

| 13.56 MHZ SMARTCARD READERS |                               |  | 13.56 MHZ S | MARTCARD CREDENTIALS              |  |
|-----------------------------|-------------------------------|--|-------------|-----------------------------------|--|
| DELTA3                      | FARPOINTE SMARTCARD<br>READER |  | DC1-1       | FARPOINTE CLAMSHELL<br>SMARTCARD  |  |
| DELTA5                      | FARPOINTE SMARTCARD<br>READER |  | DM1-3       | FARPOINTE IMAGEABLE<br>SMARTCARD  |  |
| DELTA5.3                    | FARPOINTE SMARTCARD<br>READER |  | DE2         | FARPOINTE MIFARE®<br>DESFIRE® EV1 |  |
| DELTA6.4                    | FARPOINTE SMARTCARD<br>READER |  |             | SMARTCARD                         |  |
|                             |                               |  | DK1-3       | FARPOINTE KEY FOB<br>SMARTCARD    |  |

\*Delta Proximity Readers and Credentials not evaluated by UL.

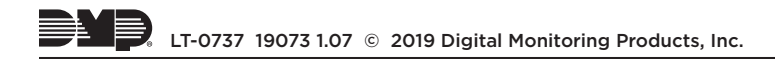